## התקנת MYSQL

על מנת להתקין את אפליקציית MYSQL במחשב הביתי עליכם לבצע את השלבים הבאים

- MySQL.rar להוריד את קובץ.1
  - (יתקבלו שני קבצים) 2.
- mysql-5.0.77-server.msi להתקין את אפליקציית השרת קובץ.
- mysql-gui-tools-5.0.msi להתקין את קובץ אפליקציית הלקוח קובץ.
- (NEXT אשר את ההתקנות לפי ערכי ברירת המחדל (ז"א ללחוץ בכל שלב על 5.
  - (shenkar לבחור משתמש root וסיסמא כלשהיא (לדוגמא).6
- .7. נפעיל את האפליקציה בשם MySQL Query Browser עם הפרמטרים הבאים:
  - $localhost = Server Host \square$ 
    - user = root  $\square$
    - (4 סיסמא (שבחרנו בסעיף 🗴
  - בשורת הסכמה נבחר מספר כלשהוא 🛛
    - 8. עבודה נעימה